# UNIVERSIDAD UNIVERSIDAD

MANUAL DE USUARIO ESTUDIANTIL PARA SOLICITAR PASE DE NOTAS DE EVALUACIONES ATRASADAS Y EXÁMENES DE RECUPERACIÓN 1. Ingresar al enlace https://servicios.uniandes.edu.ec/appSolicitudes

#### UNIANDES SOLICITUDES: BIENVE × +

← → C Servicios.uniandes.edu.ec/appSolicitudes

2. Click en el enlace de Botón de pagos o ingresar al enlace https://botonpagosuniandes.edu.ec/pagos/

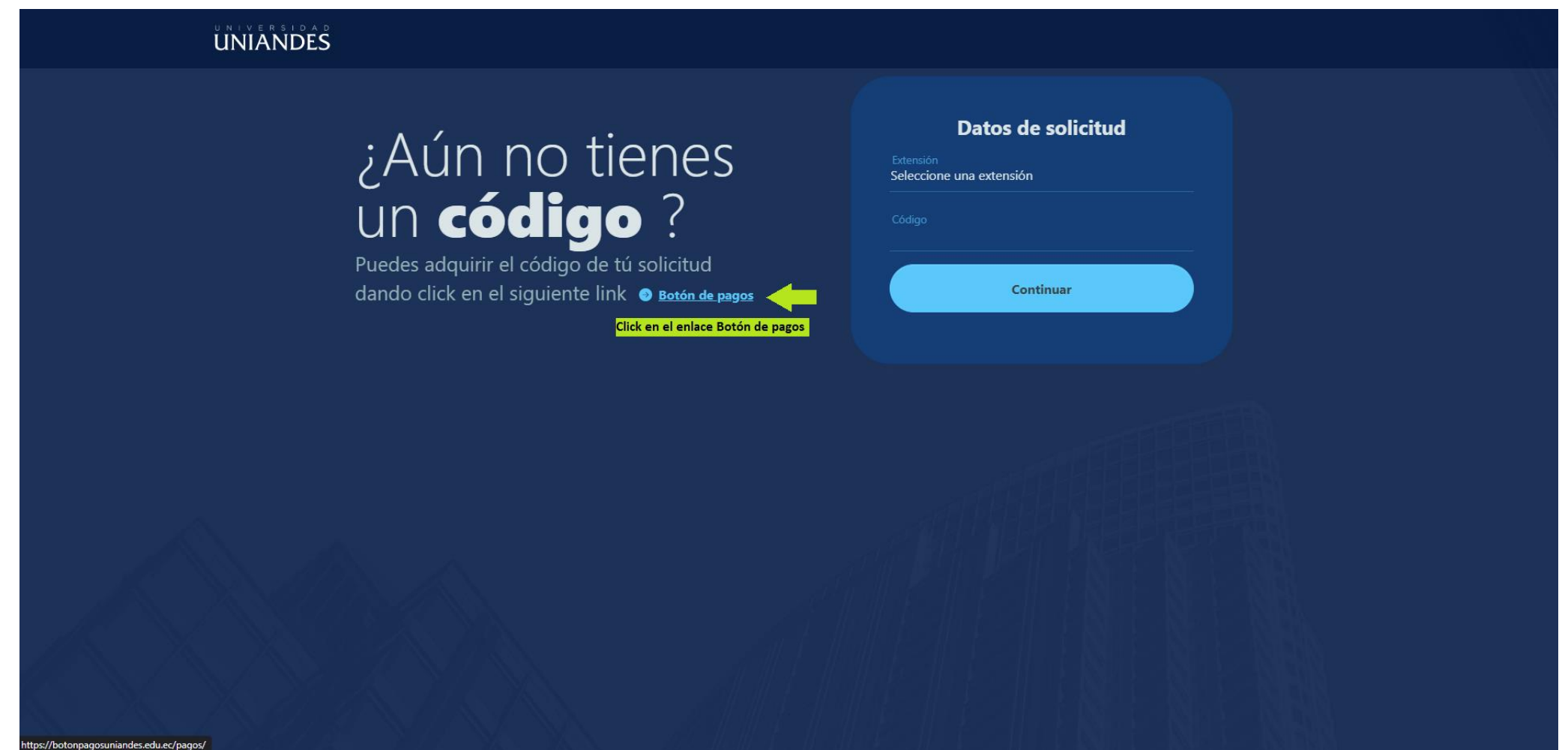

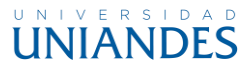

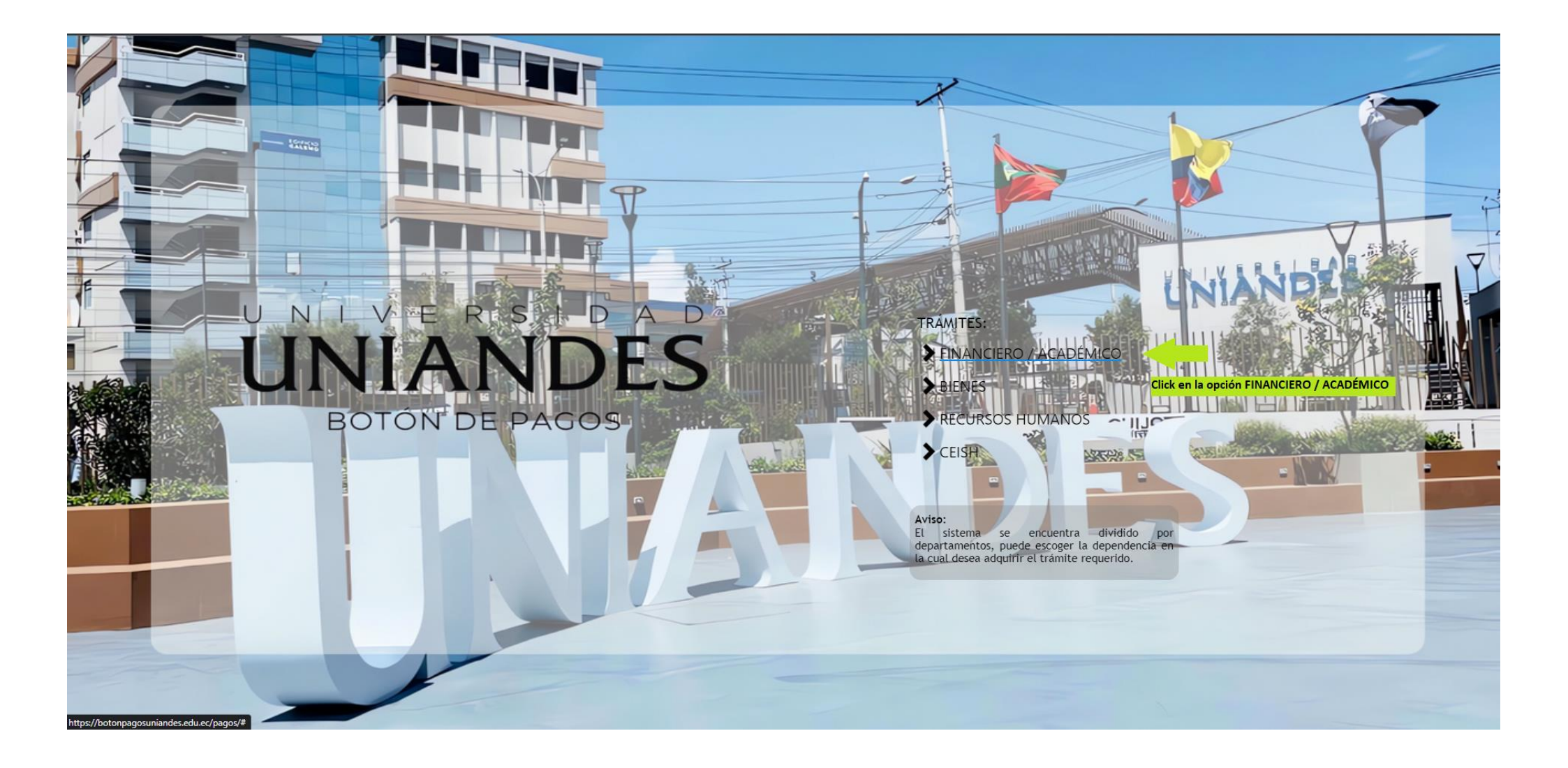

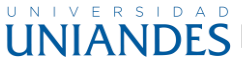

4. Ingresar con las credenciales del Portal Estudiantil (Dónde se revisan las notas)

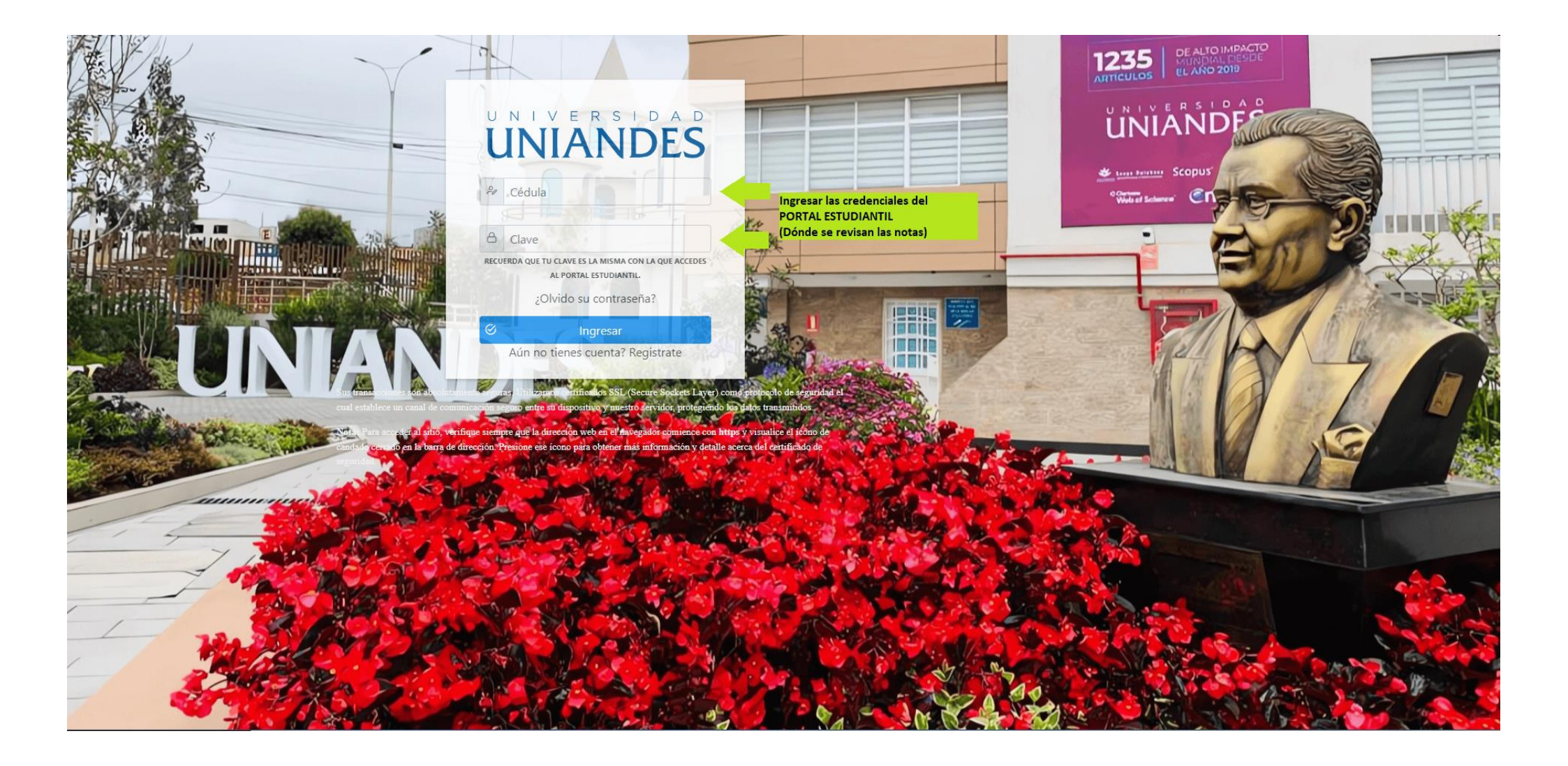

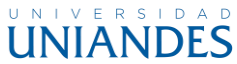

5. Una vez ingresado al sistema seleccione la opción de SERVICIOS UNIVERSITARIOS en el panel lateral izquierdo, posteriormente en la parte derecha diríjase la opción de PASE DE NOTAS / EVALUACIÓN / RECALIFIACIÓN / REMEDIAL presionando en el botón (+) agregue la cantidad de solicitudes que vaya a realizar. ¡Recuerde que se realiza UNA solicitud por cada NOTA!

Una vez que haya confirmado que la cantidad de solicitudes es la correspondiente a su requerimiento presione en continuar para poder realizar el pago con los métodos de pago a su preferencia o presione en Pagar en el banco para realizar el pago personalmente en las instituciones autorizadas por la institución. Al realizar el pago asegúrese de seleccionar la Extensión correspondiente a su matrícula debe ser la misma que selecciona para ver sus calificaciones en el Portal Estudiantil.

| Â                                     | Descripción                                             | Costo Unitario | Cantidad                 |       |
|---------------------------------------|---------------------------------------------------------|----------------|--------------------------|-------|
|                                       | CAMBIOS CARRERAS MODALIDADES DE ESTUDIO SEDES EXTENSION | 154,00         | <b>⊕</b> 0 <b>⊝</b>      | 0.00  |
| OZADA CASTILLO JUAN CARLOS 🕸          | CERTIFICACIONES                                         | 13,00          | <ul> <li>● 0 </li> </ul> | 0.00  |
|                                       | CONVALIDACION ESTUDIO DE CARPETA                        | 407,00         | ⊕ 0 ⊝                    | 0.00  |
| 命 Principal                           | DERECHO DE PRORROGA                                     | 183,00         | ⊕ 0 ⊝                    | 0.00  |
| ₩ Datos de su Factura                 | EMISION NUEVA ESPECIE TITULO                            | 130,00         |                          | 0.00  |
| Servicios Universitarios              | UNIVERSITARIOS en el panel lateral izquierdo            | 16,00          | ⊕ 0 ⊖                    | 0.00  |
|                                       | CREDITO ESTUDIANTIL                                     | 36,00          | <ul><li>● 0 Θ</li></ul>  | 0.00  |
| Pagos Inscripciones                   | PASE DE NOTAS / EVALUACION / RECALIFICACION / REMEDIAL  | 13,00          | ● 1 ○                    | 13.00 |
| ⇒ Pagos Colegiaturas                  | segunda defensa (TITULACIÓN)                            | 130,00         |                          | 0.00  |
| pago RECAUDACIÓN EN<br>LÍNEA          | CARNET ESTUDIANTIL                                      | 10,00          | ⊕ 0 ⊖                    | 0.00  |
| ⊕ SOLICITUD EN LÍNEA                  | REINGRESO                                               | 154,00         | ⊕ 0 ⊖                    | 0.00  |
|                                       | SILABOS / CONTENIDOS PROGRAMATICOS                      | 10,00          | ⊕ 0 ⊖                    | 0.00  |
| 88 Reportes 🗸 🗸                       | SOLICITUD INDIVIDUAL (Sin Derecho)                      | 3,00           | ⊕ 0 ⊖                    | 0.00  |
| Q Términos y Condiciones              | UBICACIONES EXAMEN SUFICIENCIA                          | 106,00         | ⊕ 0 ⊖                    | 0.00  |
| Políticas de Privacidad               |                                                         |                |                          |       |
| & Contactenos                         | Continuar 🧭 Pagar en Banco 🕲 Regresar                   |                |                          |       |
| ① Manual de Uso                       | <u>^</u>                                                |                |                          |       |
| · · · · · · · · · · · · · · · · · · · | ASEMATICA Equipos y Sistemas                            |                |                          |       |

6. Una vez que su pago se haya procesado exitosamente podrá encontrar los códigos de sus solicitudes en el panel lateral izquierdo en la opción Reportes-> Códigos de solicitud en dónde saldrán todos los códigos que usted ha adquirido en el botón de pagos por cada factura que genere verifique los códigos correspondientes a la fecha de su trámite.

| Â                                                          |                                      | DNAL AUTONOMA DE LOS AND  | ES UNIANDES |       | ប      | ∆ 🕂 央 (→ |
|------------------------------------------------------------|--------------------------------------|---------------------------|-------------|-------|--------|----------|
|                                                            | DETALLE DE C                         | CODIGOS DE SOLI           | CITUDES     |       |        |          |
|                                                            | Fecha Solicitud                      | Nro. Factura              | Cédula      | Serie | Código |          |
| 命 Principal                                                | × 2022-11-16 14:58                   |                           |             |       |        |          |
| प्न Datos de su Factura                                    | ✓ 2021-06-03 09:51                   |                           |             |       |        |          |
| Servicios Universitarios                                   |                                      |                           |             |       |        |          |
|                                                            | ✓ 2021-03-23 16:28                   |                           |             |       |        |          |
| Ragos Inscripciones                                        | <ul><li>✓ 2021-03-16 15:50</li></ul> |                           |             |       |        |          |
| \$ Pagos Colegiaturas                                      |                                      |                           |             |       |        |          |
| Actualización de fechas de<br>pago RECAUDACIÓN EN<br>LÍNEA | ✓ 2021-03-15 12:29                   |                           |             |       |        |          |
| ⊕ SOLICITUD EN LÍNEA                                       | € Retornar                           |                           |             |       |        |          |
| CUOTAS POSTGRADO                                           |                                      |                           |             |       |        |          |
| B Reportes                                                 |                                      |                           |             |       |        |          |
| 🖹 Estado de Cuenta                                         |                                      |                           |             |       |        |          |
| 🖶 Pagos Procesados                                         |                                      |                           |             |       |        |          |
| Códigos Solicitud                                          |                                      |                           |             |       |        |          |
| Q Términos y Condiciones                                   |                                      |                           |             |       |        |          |
| Políticas de Privacidad                                    | ASEMPLICE Desarrollado por: ASEI     | MATICA Equipos y Sistemas |             |       |        |          |

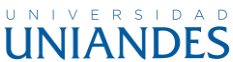

7. Regresar al enlace <a href="https://servicios.uniandes.edu.ec/appSolicitudes">https://servicios.uniandes.edu.ec/appSolicitudes</a>, seleccione la extensión de su factura o la misma que selecciona para ver sus calificaciones en el Portal Estudiantil, ingrese su código y presione en Continuar.

#### UNIVERSIDAD UNIANDES

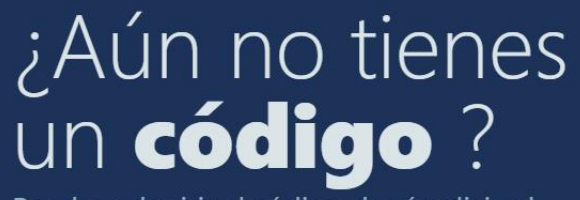

Puedes adquirir el código de tú solicitud dando click en el siguiente link O Botón de pagos Datos de solicitud

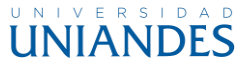

8. Una vez que su código haya sido validado debe identificarse con su documento de identidad correspondiente y seleccionar su carrera en el caso de haber estado en varias carreras en Uniandes, verifique que sus datos sean los correctos y presione en continuar.

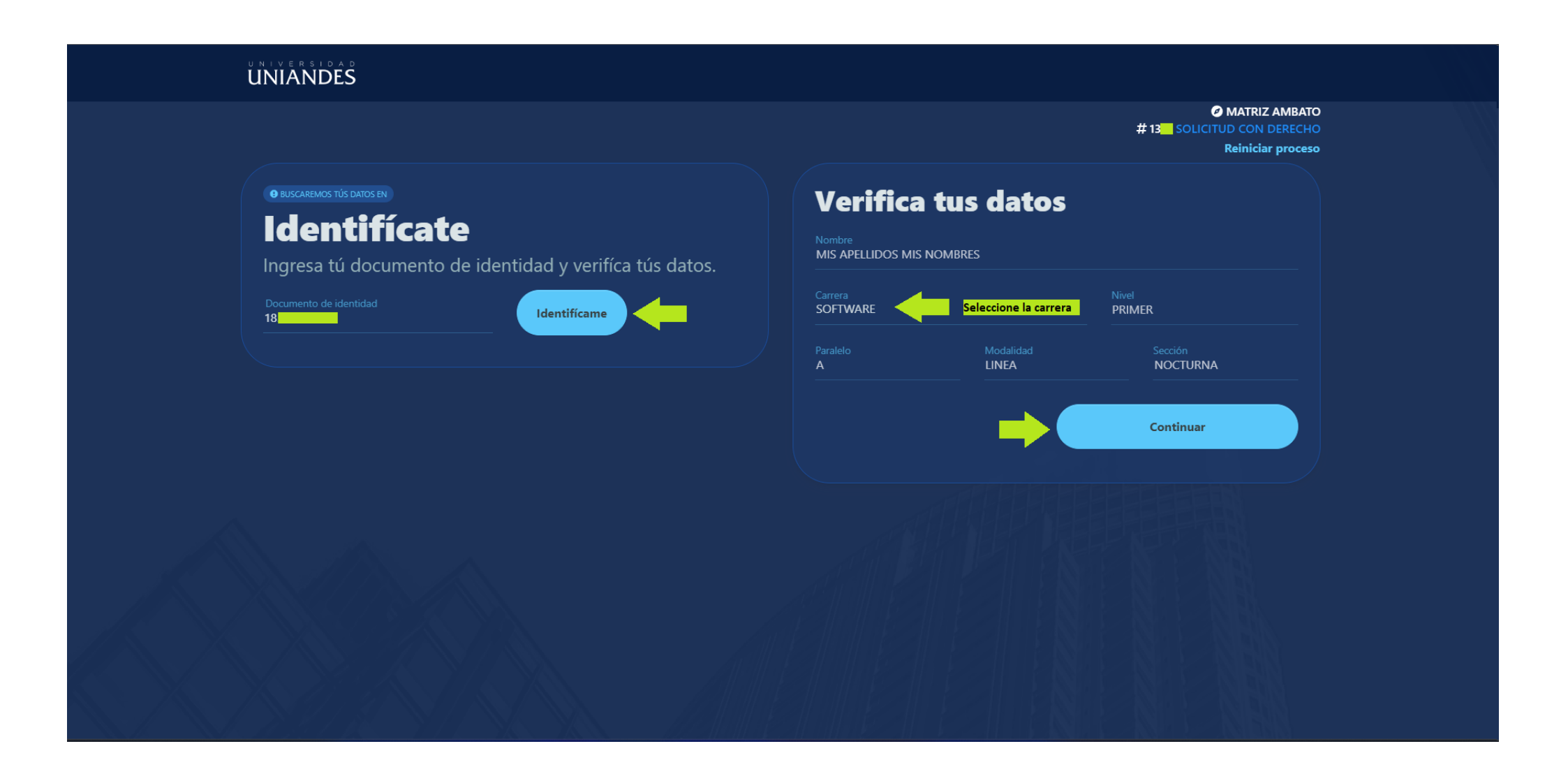

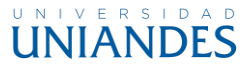

- 9. Despliega las opciones de Académico y selecciona la opción:
- 1. Evaluaciones Atrasadas o si es una evaluación y de recuperación la opción:

2. Evaluación de recuperación, si no te aparece esta opción verifica que tu solicitud sea una SOLICITUD CON DERECHO y que te encuentres en la extensión correspondiente a tu matricula y calificación que deben ser las mismas que las del Portal Estudiantil, presiona en Continuar y confirma tú elección.

| UNIVERSIDAD<br>UNIANDES                                                                                 |                                                                                                    |
|----------------------------------------------------------------------------------------------------|----------------------------------------------------------------------------------------------------|
| <b>Elige una solicitud</b><br>Si no encuentras la opción verifica el <b>color</b> de tú <b>código</b> . | Image: Solicitud Con Derection         # 16A5       Solicitud Con Derection         Image: Solicitud Con Derection       Image: Solicitud Con Derection         Image: Solicitud Con Derection       Image: Solicitud Con Derection |
| Q Buscar V                                                                                              |                                                                                                    |
| ACADEMICA                                                                                               | ^                                                                                                    |
| O 1. Evaluaciones de Recuperación 💭 Manual                                                              |                                                                                                    |
| 2. Evaluaciones Atrasadas D Manual                                                                      |                                                                                                    |
| 3. Certificado Promocion (notas)                                                                        |                                                                                                    |
| O 4. Certificado Matricula                                                                              |                                                                                                    |
| 5. Estudio de carpeta (Otra Universidad o UNIANDES)                                                     |                                                                                                    |
| O 6. Cambio Extensión                                                                                   |                                                                                                    |
| 🔿 7. Cambio Modalidad                                                                                   |                                                                                                    |
| 8. Certificado de asistencia                                                                            |                                                                                                    |
| 9. Certificado de la malla curricular                                                                   |                                                                                                    |
| O 10. Copia certificada del acta de grado                                                               |                                                                                                    |
| O 11. Certificado de no tener segunda/tercera matrícula                                                 |                                                                                                    |
| 12. Certificado de no tener sanciones                                                                   |                                                                                                    |
| 13. Certificado de no tener impedimentos académicos                                                     | Continuar >                                                                                                    |

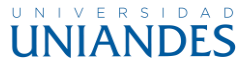

10. Selecciona el Periodo Académico, posteriormente selecciona el Nivel y la Asignatura, una vez seleccionados estos parámetros se desplegará la información del docente y selecciona la evaluación correspondiente a tu requerimiento, verifica la información que será detallada en tu solicitud una vez seleccionados todos los parámetros y presiona en continuar y confirma.

En el caso de haber algún inconveniente se desplegará un mensaje con instrucciones de que tu solicitud debe procesarse en el departamento correspondiente a tu extensión.

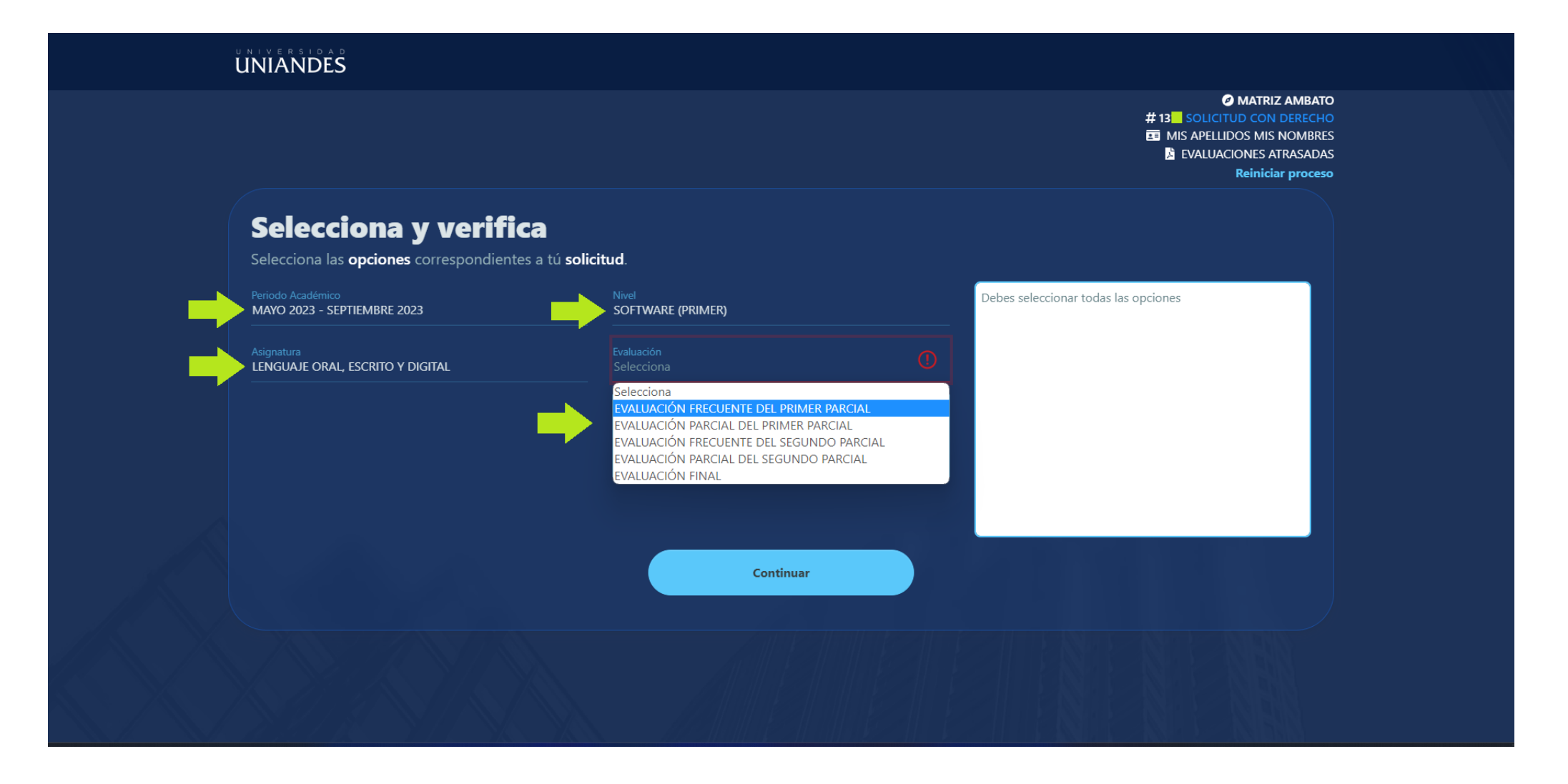

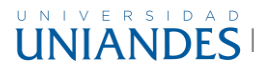

### UNIANDES

MATRIZ AMBATO # 13 SOLICITUD CON DERECHO **MIS APELLIDOS MIS NOMBRES** EVALUACIONES ATRASADAS **Reiniciar proceso** 

Solicito muy comedidamente se digne autorizar, a quien

corresponda, la recepción de la EVALUACIÓN PARCIAL DEL SEGUNDO PARCIAL de la asignatura de LENGUAJE ORAL, ESCRITO Y DIGITAL, impartida por (ING. APELLIDO 1

APELLIDO 2 NOMBRE 1 NOMBRE 2) en el periodo MAYO 2023 - SEPTIEMBRE 2023. Por el presente anticipo mis

agradecimientos.

### Selecciona y verifica

Selecciona las opciones correspondientes a tú solicitud.

MAYO 2023 - SEPTIEMBRE 2023

LENGUAJE ORAL, ESCRITO Y DIGITAL

SOFTWARE (PRIMER)

SOFTWARE Nivel PRIMER LENGUAJE ORAL, ESCRITO Y DIGITAL ING. APELLIDO 1 APELLIDO 2 NOMBRE 1 NOMBRE 2 MAYO 2023 - SEPTIEMBRE 2023

Continuar

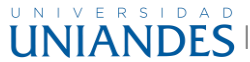

11. Una vez confirmado el proceso se mostrará la siguiente pantalla y su solicitud será enviada directamente al departamento correspondiente para su aprobación. (Recuerda que ya el sistema no descargará ninguna solicitud)

### UNIVERSIDAD

## Tú solicitud se ha enviado exitosamente

Dirección/Secretaría académica se encargará de validar tú petición y comunicarse con el Docente .

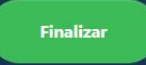

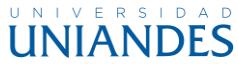

12. Recibirá un correo electrónico a su correo institucional con las indicaciones correspondientes al proceso de validación interno en el cual no tendrá que acercarse a ningún departamento ni necesita su solicitud en pdf para que este proceso se realice.

| l | 11 |  | A | 11 | V | Ľ | ) | E. | S |
|---|----|--|---|----|---|---|---|----|---|

#### SOLICITUD 1 ENVIADA CON ÉXITO

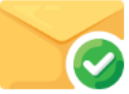

Estimado estudiante PEREZ JOSE, reciba un atento y cordial saludo de parte de la Universidad Regional Autónoma de Los Andes – UNIANDES-, por medio de la presente se informa que la solicitud para la evaluación la EVALUACION FRECUENTE - PRIMER PARCIAL de la asignatura LENGUAJE ORAL, ESCRITO Y DIGITAL impartida por ING. APELLIDO 1 APELLIDO 2 NOMBRE 1 NOMBRE 2 correspondiente al nivel PRIMER de la carrera SOFTWARE para el periodo académico MAYO 2023 - SEPTIEMBRE 2023 ha sido enviada para su aprobación. Una vez autorizado su requerimiento, Usted podrá rendir la evaluación y posteriormente el docente registrará la calificación en el sistema académico dentro del tiempo establecido para el mencionado proceso, la misma que podrá verificar ingresando al siguiente enlace:

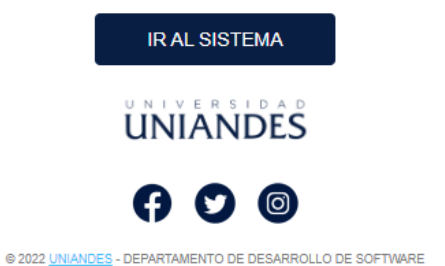

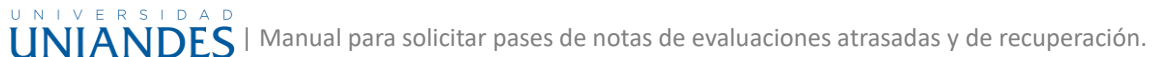

13. Una vez que su solicitud haya sido aprobada recibirá un correo de confirmación a su correo institucional dónde se especificara la fecha y hora límite que tiene el docente para pasar la nota y en el caso de ser recuperación la fecha límite para rendir la evaluación y que se asigne la calificación.

| UNIVERSIDAD<br>UNIANDES                                                                                                    |  |
|----------------------------------------------------------------------------------------------------|--|
| SOLICITUD APROBADA                                                                                                    |  |
|                                                                                                    |  |
| Estimado estudiante PEREZ JOSE su solicitud para la evaluación EVALUACION<br>FRECUENTE - PRIMER PARCIAL de la asignatura LENGUAJE ORAL, ESCRITO Y<br>DIGITAL correspondiente al PRIMER nivel de la carrera SOFTWARE para el periodo<br>académico MAYO 2023 - SEPTIEMBRE 2023 ha sido aceptada. La fecha límite que<br>tiene el docente ING. APELLIDO 1 APELLIDO 2 NOMBRE 1 NOMBRE 2 para ingresar<br>esta nota es jueves, 15 de junio de 2023 hasta 15:38PM. |  |
| Puede verificar si su calificación ha sido asignada ingresando al Portal Estudiantil en el siguiente enlace:                                                                                                    |  |
| IR AL SISTEMA                                                                                                    |  |
| UNIANDES                                                                                                    |  |
|                                                                                                    |  |
| © 2022 <u>UNIANDES</u> - DEPARTAMENTO DE DESARROLLO DE SOFTWARE                                                                                                    |  |

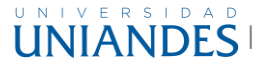